# 全國衛星追蹤站暨基本控制點查詢系統 操作手冊

# 目錄

| - `        | 系統畫面介紹               | 2 |
|------------|----------------------|---|
| ニヽ         | 查詢方式說明               | 2 |
| (一)<br>(二) | 追蹤站成果查詢<br>基本控制點成果查詢 |   |
| 三、         | 基本控制點成果申請說明          |   |
| 四、         | 功能列操作                |   |

**註明:**本系統所查詢之加密控制測量成果,僅含本中心於一等水準點上施測 e-GNSS 之資料,其餘加密 控制測量成果請洽各縣(市)政府

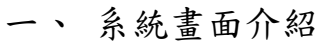

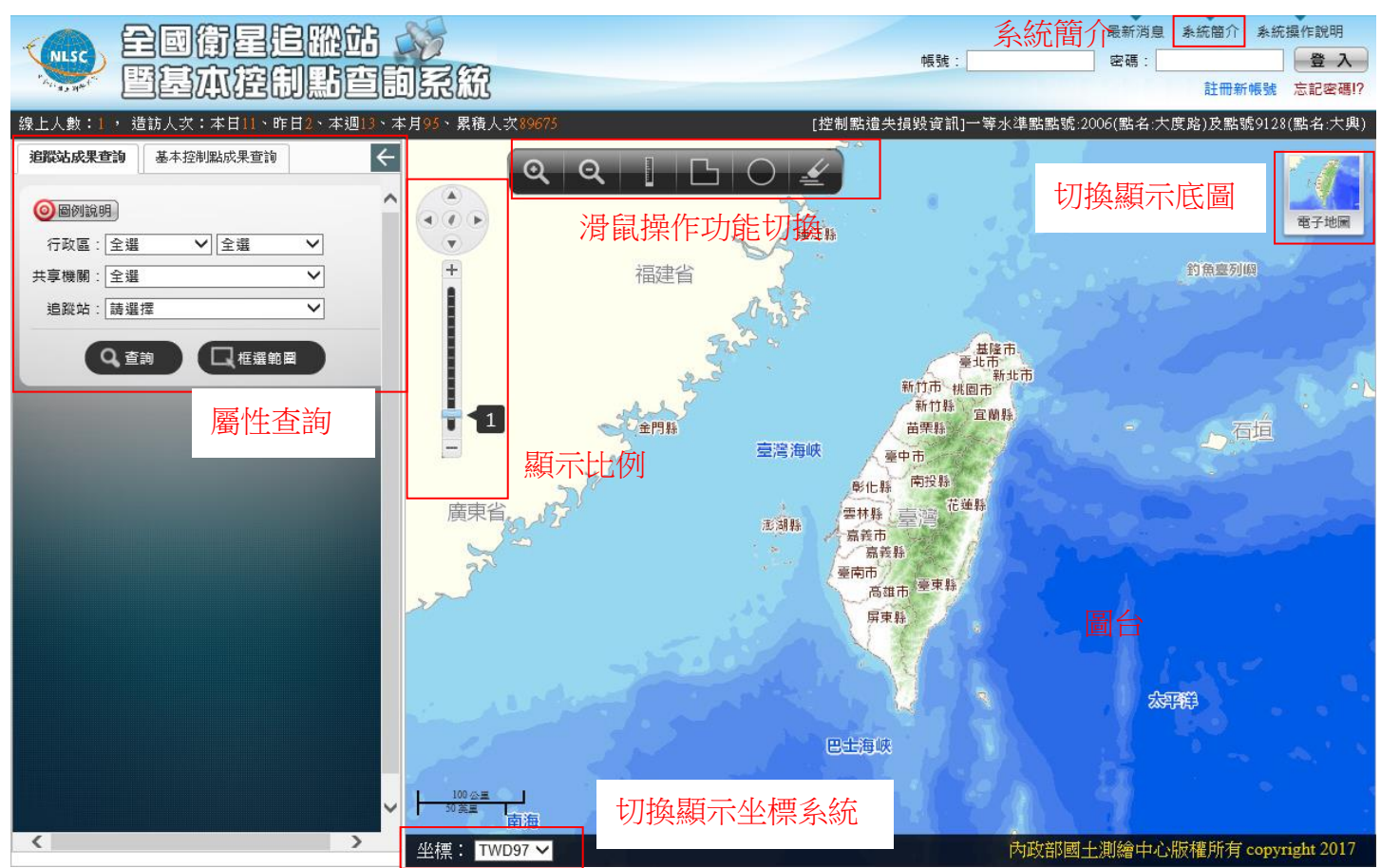

- 二、 查詢方式說明
  - (一) 追蹤站成果查詢
    - 1、屬性查詢
    - (1) 點選左側追蹤站成果查詢
    - (2) 以行政區、機關或追蹤站查詢

| 1 | 追蹤站成果查詢 基本控制點成果查詢   | ← |
|---|---------------------|---|
| 2 | <ul> <li></li></ul> | î |
|   | Q 查詢 Q 框選範圖         |   |

(3) 成果列表, 並可利用定位方式查詢點位位置

| 追蹤站成果查訓               | <b>洵</b> 基本 | < 控制點成果查詢 |   | ÷ | ত্          | Q [      | B C       |            |                                       |
|-----------------------|-------------|-----------|---|---|-------------|----------|-----------|------------|---------------------------------------|
| ◎圖例說明)                | )           |           |   | ^ |             | <        | 10 293    | 7          | 電子地層                                  |
| 行政區:量                 | 氢中市         | ✔ 全選      | ~ |   |             | 0        | 3         |            |                                       |
| 共享機關:全                | ≧選          |           | ~ |   | +           | 372      | 2 4       |            | 「「「「「「」」」                             |
| 追蹤站:[諸                | 青選擇         |           | ~ |   |             | 2        |           |            | 臺北市                                   |
| Q                     | 香油          |           |   | 3 | 追蹤站成果查詢     |          |           | - □ X      | 新竹市、桃園市、新北市                           |
|                       |             |           |   |   | 成果申請方式      | ‰ 匯出CSV) |           | ^          | 新竹縣  宜蘭縣                              |
| and the second second |             |           |   |   | 排序: 追蹤站名 >  | 查詢結果     | : 共計 36 個 | 追蹤站        | 古平縣                                   |
|                       |             |           |   |   | 提供單位        | 追蹤站名     | 中文名稱      | 定位         |                                       |
|                       |             |           |   |   | 交通部中央氣象局    | CHIN     | 清水        | <b>P</b>   |                                       |
|                       |             |           |   |   | 內政部國土測繪中心   | DOSH     | 東勢        | •          | 合款主编<br>影化-14。                        |
|                       |             |           |   |   | 中央研究院地球科學所  | FNGU     | 峰谷國小      | <b>e</b>   | 南投縣                                   |
|                       |             |           |   |   | 經濟部中央地質調查所  | G\$23    | 五光國小      | <b>e</b>   |                                       |
|                       |             |           |   |   | 經濟部中央地質調查所  | G\$36    | 德化國小      | 9          | · · · · · · · · · · · · · · · · · · · |
|                       |             |           |   |   | 經濟部中央地質調查所  | G\$37    | 泰安服務區     | <b>P</b>   | 臺南市                                   |
|                       |             |           |   |   | 經濟部中央地質調查所  | G\$38    | 清水服務區     | 9          |                                       |
|                       |             |           |   | J | 經濟部中央地質調查所  | G\$39    | 龍井國小      | <b>e e</b> |                                       |
|                       |             |           |   |   |             | <u></u>  |           | A          | · 伊宋林                                 |
|                       |             |           | , |   | 坐標: TWD97 ∨ | E:247693 | N:2653214 | 121 分帶     | 为政部國土測繪中心版權所有 copyright 2017          |

- 2、框選圖形查詢
- (1) 點選框選圖示

| 追蹤站成果查詢                   | 基本控制點成果查詢 | ÷ |
|---------------------------|-----------|---|
| <ul> <li>圖例說明)</li> </ul> |           | ^ |
| 行政區: 全選                   | ✔ 全選      | ~ |
| 共享機關: 全選                  |           | ~ |
| 追蹤站:諸選                    | 擇         | ~ |
| Qă                        |           |   |

(2) 於圖面框選範圍

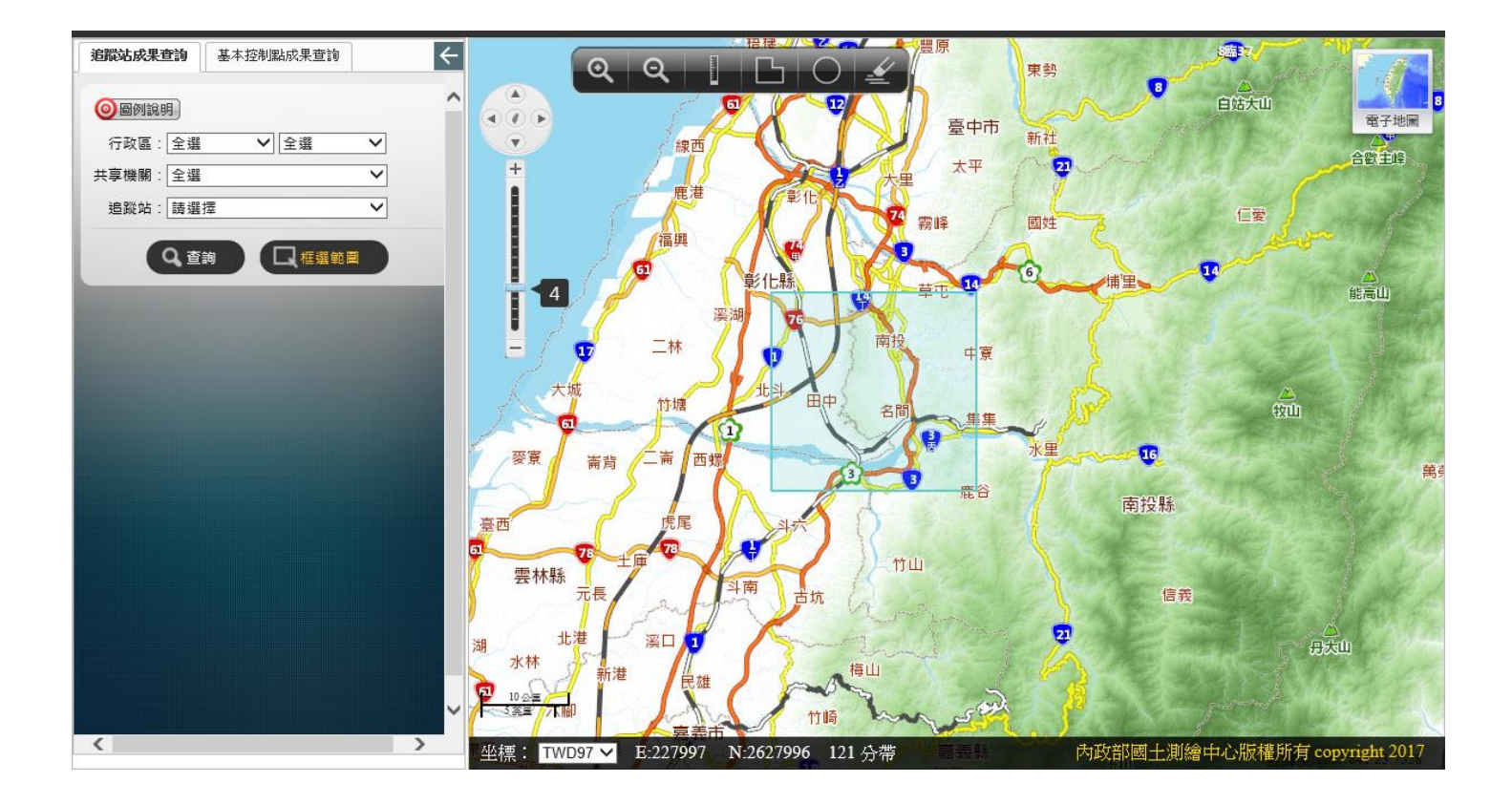

# 3、成果列表

| <ul> <li>追蹤站成果查詢</li> <li>● 圖例說明</li> <li>行政區: 全選</li> <li>● 全選</li> </ul>                                                                                                    |                                  | ର୍ [  | L 0 4        |      | 日 日<br>深西<br>鹿港 学 化                   | 臺中市<br>大里 太平                            | 新社<br>27 電子地層                |
|----------------------------------------------------------------------------------------------------|----------------------------------|-------|--------------|------|---------------------------------------|-----------------------------------------|------------------------------|
| 只享機關: 全選 ✓                                                                                                    | 追蹤站成果查詢                          |       |              |      |                                       | 「「「「「「」」 第峰 /                           | 國姓                           |
| 追蹤站: 請選擇 ✓                                                                                                    | □ 成果申請方式 <b>冬日</b><br>排字: 追蹤站名 ✓ | 產出CSV | 查詢結果:共計8 f   | 利注题法 | 彰化縣<br>溪湖                             |                                         | G HE                         |
|                                                                                                    | 提供單位                             | 追蹤站名  | 中文名稱         | 定位   |                                       | □ 南投 由客                                 |                              |
| And in case of the local division of the local division of the loc | 經濟部中央地質調查所                       | G\$26 | 名崗國小         | 9    | Lit ap                                |                                         | B B                          |
|                                                                                                    | 經濟部中央地質調查所                       | G\$27 | 彰化農場         | •    |                                       | 1日日 二日日日日日日日日日日日日日日日日日日日日日日日日日日日日日日日日日日 |                              |
|                                                                                                    | 中央研究院地球科學所                       | KZN1  | 光榮國小         | Ŷ    | 西螺                                    |                                         | * <b>*</b>                   |
|                                                                                                    | 經濟部水利署                           | LNJS  | 林內國中         | •    | A A A A A A A A A A A A A A A A A A A | 5                                       | 南投幕                          |
|                                                                                                    | 交通部中央氣象局                         | PAKU  | 山佳八          | Ŷ    |                                       | )<br>mu                                 |                              |
|                                                                                                    | 中央研究院地球科學所                       | PAKU  | 八卦山(2007年停用) | •    | 計開し古坑                                 | Anna                                    |                              |
|                                                                                                    | 中央研究院地球科學所                       | PINT  | 坪頂           | 9    | 1 6                                   |                                         |                              |
|                                                                                                    | 內政部國土測繪中心                        | VR03  | 田中           | 9    | 雄のかか                                  | The set                                 |                              |
|                                                                                                    |                                  |       |              |      |                                       | 房                                       | 后<br>五山<br>所有 copyright 2017 |

4、利用定位方式查詢點位位置

| <ul> <li>追蹤站成果查詢 基本控制點成果查詢</li> <li>④圖例說明     <li>行政區: 全選 ✓ 全選 ✓     <li>±實機關: 全選 ✓     </li> </li></li></ul> |            | Q             | B 0 🖌        |          |                          | 625 <b>#</b><br>電子地圖 |
|----------------------------------------------------------------------------------------------------|------------|---------------|--------------|----------|--------------------------|----------------------|
| 追蹤站: 請選擇 ✓                                                                                                    | 追蹤站成果查詢    |               |              | * = ×    |                          | 617                  |
| 0 查询 □ 框缀筋圈                                                                                                   | 成果申請方式 🔏   | 霍出CSV         |              |          |                          | 011                  |
|                                                                                                    | 排字: 追蹤站名 > |               | 查詢結果:共計8個    | 追蹤站      |                          |                      |
|                                                                                                    | 提供單位       | 追蹤站名          | 中文名稱         | 定位       |                          |                      |
|                                                                                                    | 經濟部中央地質調查所 | G \$26        | 名崗國小         | 9        |                          |                      |
|                                                                                                    | 經濟部中央地質調查所 | G <b>S2</b> 7 | 彰化農場         | <b>e</b> | 八日)山)                    | 605號                 |
|                                                                                                    | 中央研究院地球科學所 | KZN1          | 光榮國小         | <b>e</b> | )<br>PAKU/八音/山(2007年/部語) | 6U3 <b>3</b> %       |
|                                                                                                    | 經濟部水利署     | LNJS          | 林內國中         | •        |                          |                      |
|                                                                                                    | 交通部中央氣象局   | PAKU          | 山佳八          | <b>9</b> |                          |                      |
|                                                                                                    | 中央研究院地球科學所 | PAKU          | 八卦山(2007年停用) | •        |                          |                      |
|                                                                                                    | 中央研究院地球科學所 | PINT          | 坪頂           | 9        |                          |                      |
|                                                                                                    | 內政部國土測繪中心  | VR03          | 田中           | <b>e</b> |                          |                      |
|                                                                                                    |            |               |              |          |                          |                      |
| <                                                                                                    | >          |               |              |          | 戦力になってものが近し、東京なったも       | 5798t                |
|                                                                                                    |            |               |              |          |                          | PhpH copyright 2017  |

5、查詢資料申請方式

| 追蹤站成果查詢 ×         |               |              |          |  |  |  |  |
|-------------------|---------------|--------------|----------|--|--|--|--|
| □ 成果申請方式 SK 匯出CSV |               |              |          |  |  |  |  |
| 排序:追蹤站名 🗸         |               | 查詢結果:共計8個    | 追蹤站      |  |  |  |  |
| 提供單位              | 追蹤站名          | 中文名稱         | 定位       |  |  |  |  |
| 經濟部中央地質調查所        | G \$26        | 名崗國小         | 9        |  |  |  |  |
| 經濟部中央地質調查所        | G <b>S2</b> 7 | 彰化農場         | •        |  |  |  |  |
| 中央研究院地球科學所        | KZN1          | 光榮國小         | •        |  |  |  |  |
| 經濟部水利署            | LNJS          | 林內國中         | •        |  |  |  |  |
| 交通部中央氫象局          | PAKU          | 山佳八          | •        |  |  |  |  |
| 中央研究院地球科學所        | PAKU          | 八卦山(2007年停用) | •        |  |  |  |  |
| 中央研究院地球科學所        | PINT          | 坪頂           | <b>e</b> |  |  |  |  |
| 內政部國土測繪中心         | VR03          | 田中           | •        |  |  |  |  |
|                   |               |              |          |  |  |  |  |
|                   |               |              |          |  |  |  |  |
|                   |               |              |          |  |  |  |  |

| 追蹤站成果查                                                                                                    | žij                                                                  | × = × |
|----------------------------------------------------------------------------------------------------|----------------------------------------------------------------------|-------|
|                                                                                                    | ・                                                                    | •     |
| 機關單位                                                                                                    | 申請規定                                                                 |       |
| 地調所                                                                                                    | <mark>網站</mark> \相關法規\第2頁\經濟部中央地質調查所地質資料庫<br>資料申請及收費作業須知之規定申請        |       |
| 水利署                                                                                                    | GPS觀測資料請述明使用目的、計畫,以公文方式申請<br>10651臺北市大安區信義路3段41-3號9-12樓              |       |
| 中研院地球                                                                                                    | GPS觀測資料請述明使用目的、計畫,以公文方式申請<br>115臺北市南港區研究院路二段128號                     |       |
| 中央氣象局                                                                                                    | 中央氫象局資料申購主頁                                                          |       |
| 台中市政府                                                                                                    | 洽臺中市政府地政局(電話:04-22170518)                                            |       |
| 內政部                                                                                                    | 內政部地政司衛星測量中心<br>國土測繪中心e-GPS即時動態定位系统入口網 (如下)                          |       |
| 高雄 地<br>市<br>政局<br>新<br>竹<br>政<br>院<br>勝<br>慶<br>一<br>一<br>一<br>市<br>政<br>局<br>府<br>一<br>一<br>市<br>政<br>局<br>府<br>一<br>一<br>市<br>政<br>局<br>府<br>一<br>一<br>市<br>政<br>局<br>府<br>一<br>一<br>市<br>政<br>局<br>府<br>一<br>一<br>市<br>の<br>局<br>府<br>一<br>一<br>一<br>の<br>同<br>府<br>一<br>一<br>一<br>の<br>同<br>内<br>一<br>一<br>一<br>の<br>一<br>の<br>一<br>一<br>一<br>の<br>一<br>の<br>一<br>の<br>一<br>の<br>一<br>の<br>一<br>の<br>一<br>の<br>一<br>の<br>一<br>の<br>一<br>の<br>一<br>の<br>一<br>の<br>一<br>の<br>一<br>の<br>一<br>の<br>一<br>の<br>一<br>の<br>一<br>の<br>の<br>の<br>の<br>の<br>の<br>の<br>の<br>の<br>の<br>の<br>の<br>の | 國土測繪中心e-GPS即時動態定位系統入口網<br>收費標準及優惠:網站\關於e-GPS\現行營運機制<br>申請方式:網站 \如何申請 | ~     |

6、屬性查詢

| <ul> <li>追蹤站成果查詢 基本打</li> <li>◎ 圖例說明</li> <li>行政區: 臺南市</li> <li>共享機關: 全選</li> </ul>                                                                                                    | 空制點成果查詢<br>(全選 ) (全選 ) (追殺が止成男本論) |           | Q Q ] [    | 0 ≰       |            |                | 電子地圖         |
|----------------------------------------------------------------------------------------------------|-----------------------------------|-----------|------------|-----------|------------|----------------|--------------|
| 追蹤站:請選擇                                                                                                    |                                   |           | () 回追蹤站清單) | ×<br>21   |            | x009           |              |
|                                                                                                    | 建置機關                              | 內政部國土測繪中心 |            |           |            |                |              |
| and the second second se | 站名                                | CKSV      |            |           |            |                |              |
| the second second second second second second second second second second second second second second second s                                                                                                    | 中文名稱                              | 成功大學      |            |           |            |                |              |
| the second second second second second second second second second second second second second second second s                                                                                                    | 接收器廠牌                             | Topcon    |            |           |            |                |              |
|                                                                                                    | 接收器型號                             | NET-G3A   |            |           | CKSV/威劢大學  |                |              |
|                                                                                                    | 天線盤廠牌                             | Topcon    |            |           | CI/ V      |                |              |
|                                                                                                    | 天線盤型號                             | CRG3-CONE |            |           |            |                | <b>`</b>     |
|                                                                                                    |                                   |           |            |           | 內政部國土測繪中心/ | ⊠<br>CKSV/成功大學 |              |
|                                                                                                    |                                   |           |            |           | 基本資料       |                |              |
|                                                                                                    |                                   |           |            |           |            |                |              |
|                                                                                                    |                                   |           |            |           |            |                |              |
|                                                                                                    |                                   |           |            | -         |            |                |              |
| <                                                                                                    |                                   |           |            | 34 121 分帶 | 内政部        | 國土測繪中心版權所有 co  | pyright 2017 |

(二) 基本控制點成果查詢

- 1、屬性查詢
- (1) 點選左側基本控制點成果查詢
- (2) 以行政區、計畫關鍵字、點名、點號或坐標系統(平面坐標)查詢

|                                                                                            | QQI                                                                       | 電子地層                     |
|--------------------------------------------------------------------------------------------|---------------------------------------------------------------------------|--------------------------|
| 2     一般目前     単點坐標/坐標郵圖差值直前       行政區:     全選     ✓       計畫別:     請輸入關鍵字       點:     要: | 13                                                                        | x009                     |
| 新 石·新 张·]<br>坐標系統: □TWD67 ☑ TWD97 ☑ TWD97[2010]<br>公告類別                                    |                                                                           |                          |
| <ul> <li>▲ 選</li> <li>● 衛星追蹤站</li> <li>■ 一等衛星控制點(GPS連續站)</li> <li>■ 一等衛星控制點</li> </ul>     | CXXX/ADDA                                                                 |                          |
| <ul> <li>□ (○第次里拉·阿里)</li> <li>□ 二等衛星控制點</li> <li>□ 三等衛星控制點</li> <li>□ 一等水準點</li> </ul>    | 内政部國土測繪中心/CK<br>基本資料                                                      | SV/成功大學                  |
| <ul> <li>重力點(絕對,一等,二等)</li> <li>加密控制點</li> </ul>                                           |                                                                           |                          |
| Q 查詢     Q 框 编 範 圖        >                                                                | 19 <u>8</u> 1<br>20<br>20<br>20<br>20<br>20<br>20<br>20<br>20<br>20<br>20 | 上測繪中心版權所有 copyright 2017 |

(3) 以單點坐標、範圍查詢

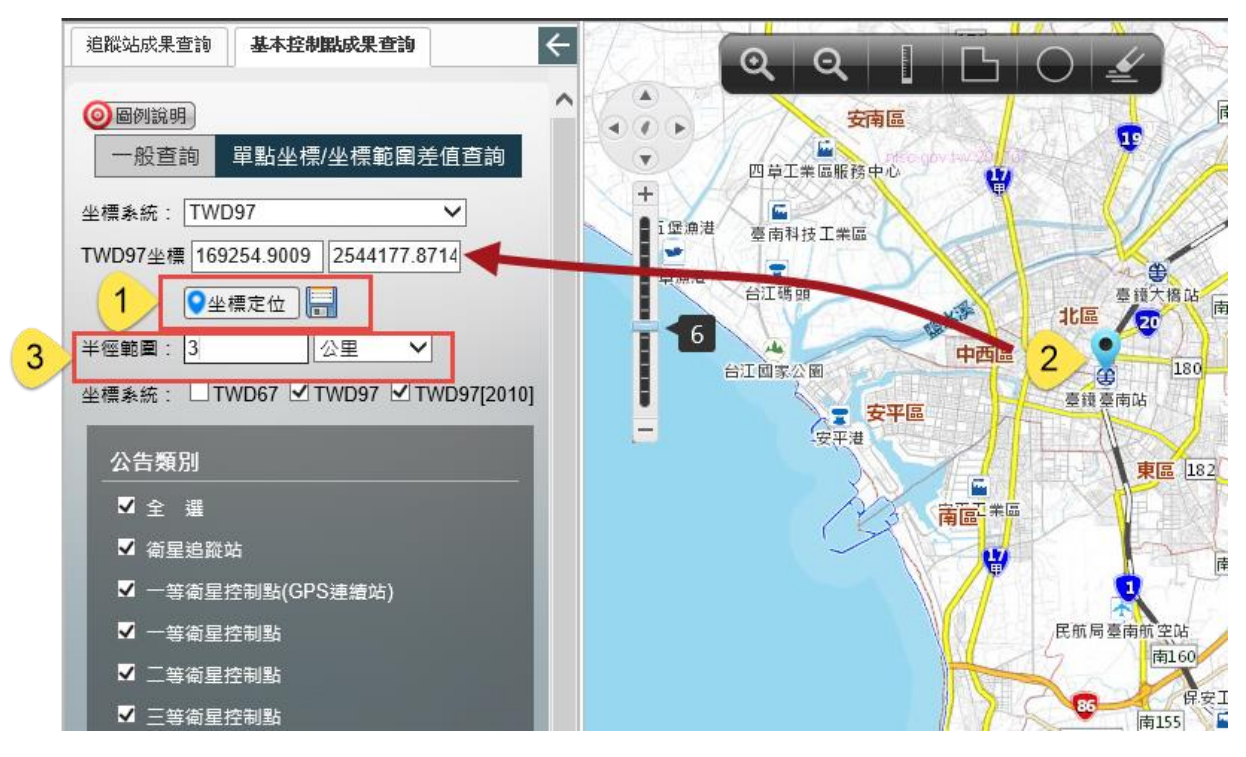

(4) 選擇公告類別,點選查詢取得成果清單,並可利用定位方式查詢點位位置

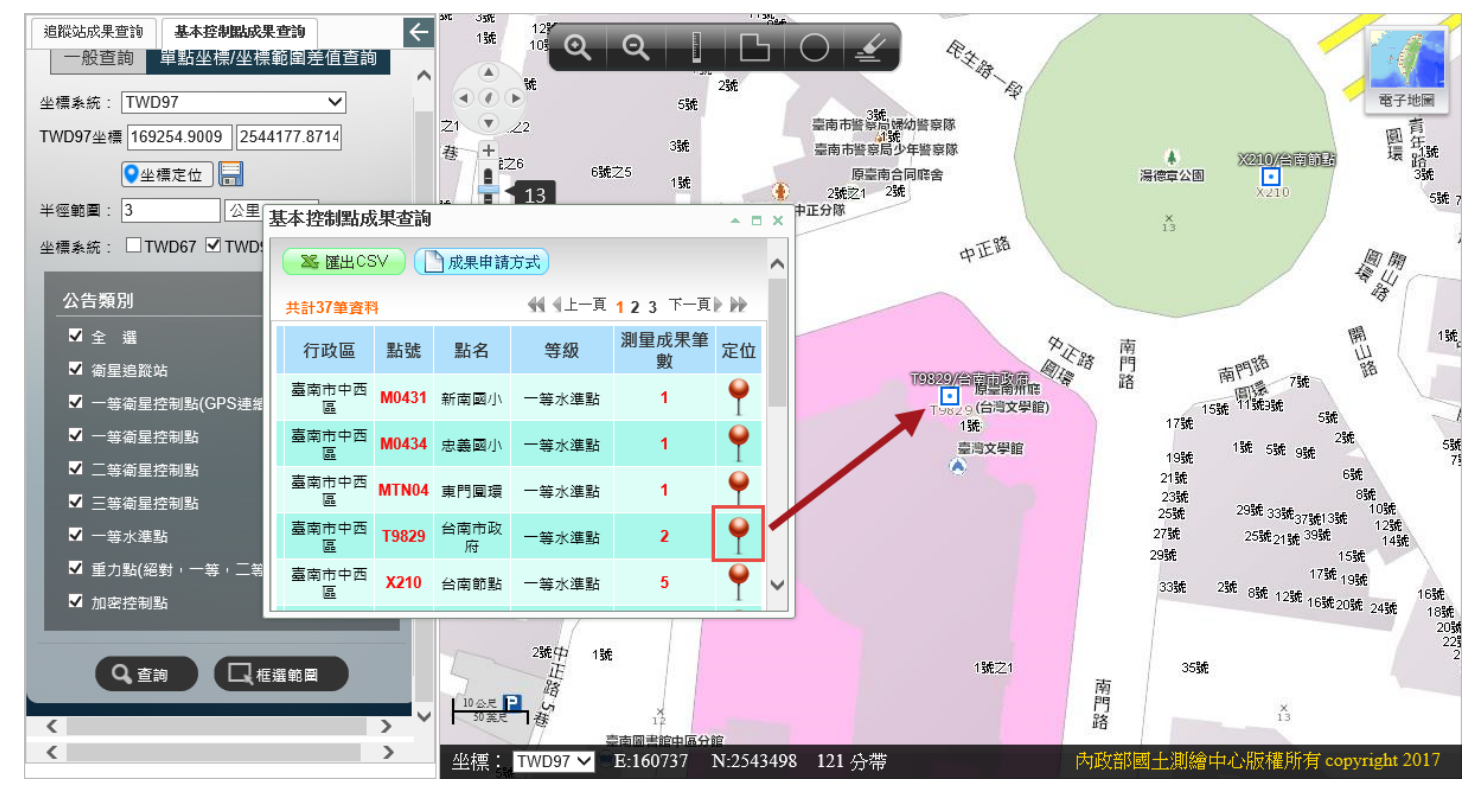

#### 2、框選圖形查詢

- (1) 選擇公告類別
- (2) 點選框選圖示
- (3) 於圖面框選範圍

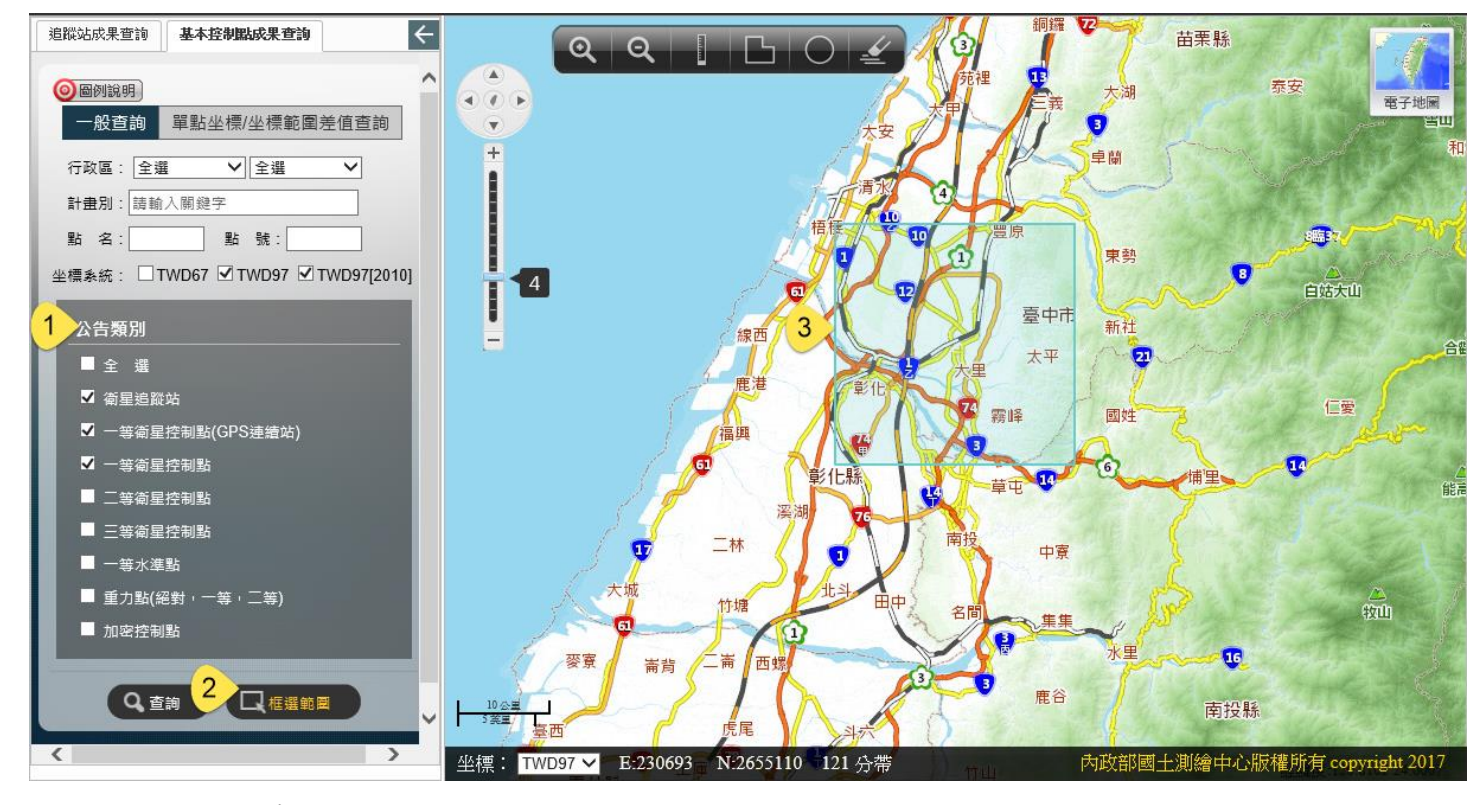

## 3、成果列表

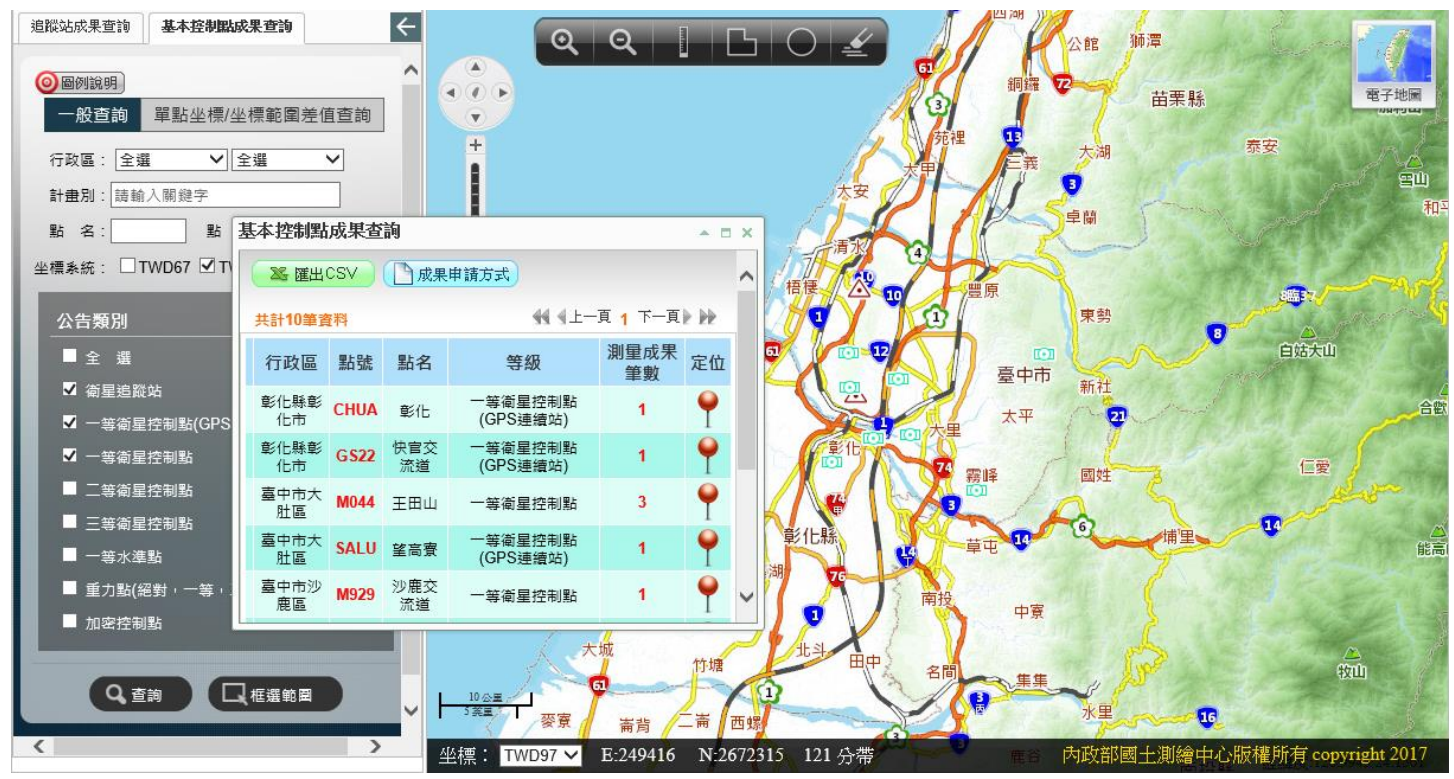

#### 4、利用定位方式查詢點位位置

| <ul> <li>追蹤站成果查詢</li> <li>基本控制取</li> <li>● 圖例說明</li> <li>一般查詢</li> <li>單點坐標/公</li> <li>行政區:</li> <li>全選</li> <li>()</li> <li>計畫別:</li> <li>該輸入關鍵字</li> </ul> | <b> </b>                             |                                 |                        | 使官<br>交流道                    |
|----------------------------------------------------------------------------------------------------|--------------------------------------|---------------------------------|------------------------|------------------------------|
| 點 名: 點                                                                                                    | 基本控制點成果查詢                            |                                 | - = ×                  | × 24                         |
| 坐標系統: □TWD67 ☑ T\                                                                                                    | ──────────────────────────────────── | 申請方式                            | ~                      |                              |
| 公告類別                                                                                                    | 共計10筆資料                              | <b>44</b> 4上一頁 <mark>1</mark>   | 下一頁▶₩                  |                              |
| - 全 選                                                                                                    | 行政區 點號 點名                            | 等级 測量                           | 自成果<br>定位 (6520/油画)(1) |                              |
| ✓ 衛星追蹤站                                                                                                    | 彰化縣彰 CHUA 彰化                         | 一等衛星控制點<br>(CDS:連续計)            | 1 9 GS22               |                              |
| <ul> <li>✓ 一等衛星控制點(GPS)</li> <li>✓ 一等衛星控制點</li> </ul>                                                                                                    | 能用<br>彰化縣彰 GS22 快官交<br>化市 GS22 流道    | (GPS連續站)<br>一等衛星控制點<br>(GPS連續站) | 1 9                    |                              |
| □ 二等衛星控制點                                                                                                    | 臺中市大 M044 王田山<br>肚區                  | 一等衛星控制點                         | 3                      | 25                           |
| <ul> <li>■ 二等衛星控制點</li> <li>■ 一等水準點</li> </ul>                                                                                                    | 臺中市大<br>肚區 SALU                      | 一等衛星控制點<br>(GPS連續站)             | 1 9                    |                              |
| ■ 重力點(絕對,一等,.                                                                                                    | 臺中市沙 M929 沙鹿交<br>鹿區 M929 流道          | 一等衛星控制點                         | 1 9 4 3                |                              |
| <ul> <li>□ 加密控制點</li> <li>Q 查詢</li> </ul>                                                                                                    |                                      |                                 | 快官<br>交流道              |                              |
| <                                                                                                    | >                                    | 坐標: TWD97 🗸 E:19                | 7349 N:2668665 121 分帶  | 內政部國土測繪中心版權所有 copyright 2017 |

5、查詢點位計畫清單

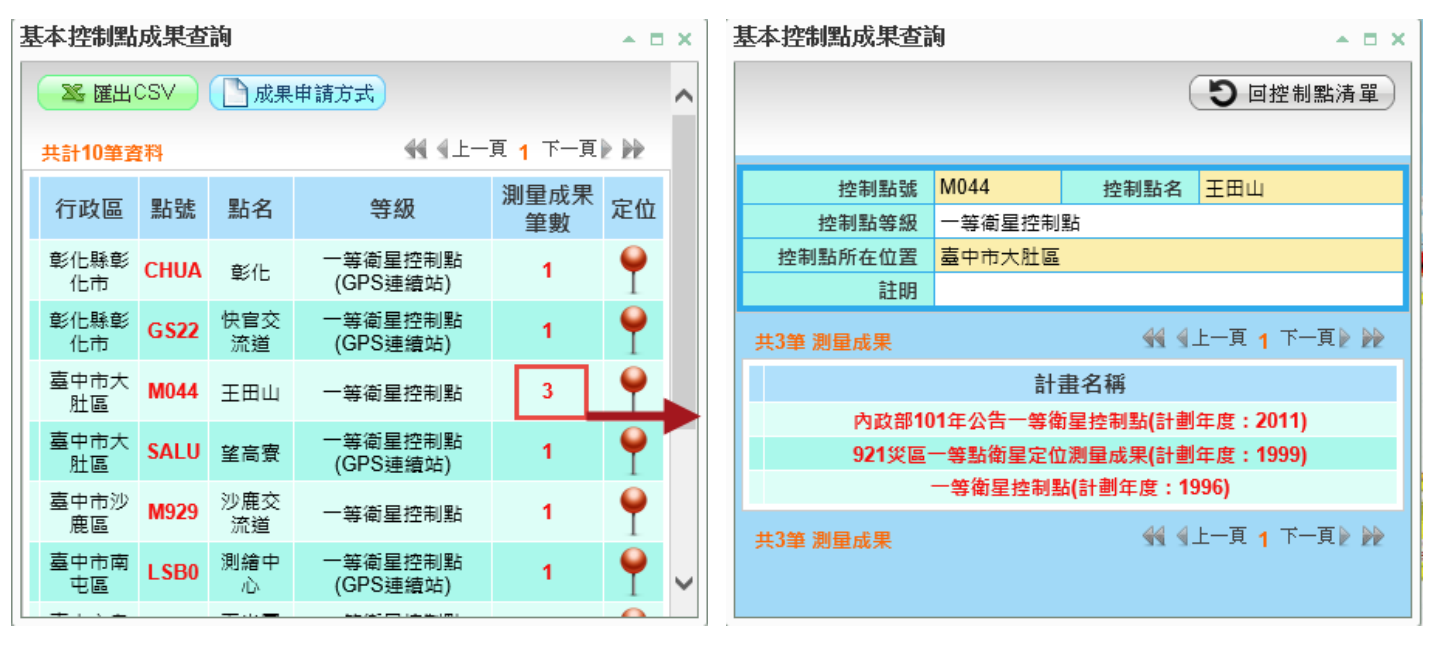

6、屬性查詢

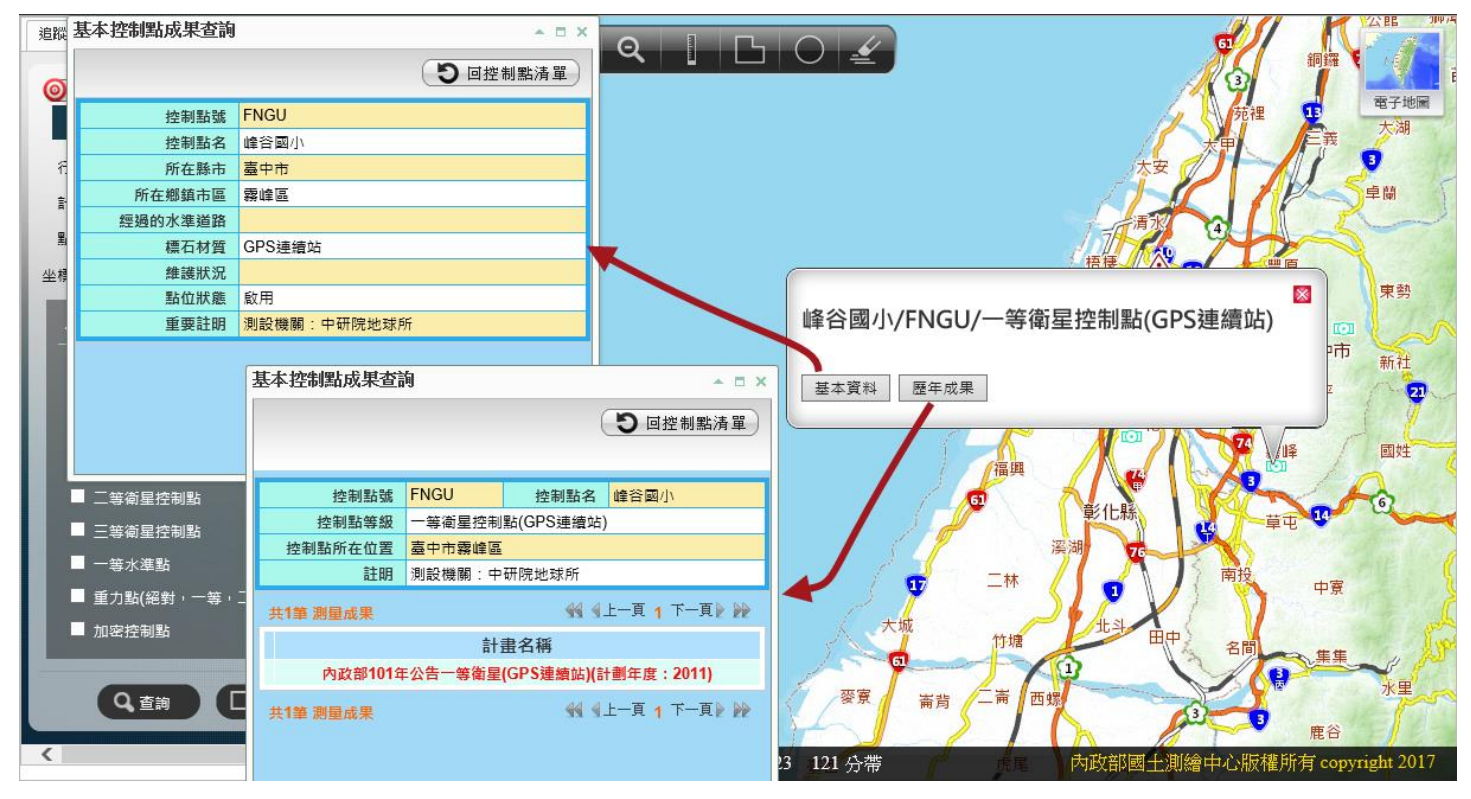

### 三、 基本控制點成果申請說明

1、查詢所需點位並匯出 CSV

| 麦 | 基本控制點成果查詢        |              |           |                     |            |    |   |  |  |
|---|------------------|--------------|-----------|---------------------|------------|----|---|--|--|
|   | ▲ 匯出CSV ① 成果申請方式 |              |           |                     |            |    |   |  |  |
|   | 共計10筆資料          |              |           |                     |            |    |   |  |  |
|   | 行政區              | 點號           | 點名        | 等級                  | 測量成果<br>筆數 | 定位 |   |  |  |
|   | 彰化縣彰<br>化市       | CHUA         | 彰化        | 一等衛星控制點<br>(GPS連續站) | 1          | •  |   |  |  |
|   | 彰化縣彰<br>化市       | G <b>S22</b> | 快官交<br>流道 | 一等衛星控制點<br>(GPS連續站) | 1          | -  |   |  |  |
|   | 臺中市大<br>肚區       | M044         | 王田山       | 一等衛星控制點             | 3          | •  |   |  |  |
|   | 臺中市大<br>肚區       | SALU         | 望高寮       | 一等衛星控制點<br>(GPS連續站) | 1          | •  |   |  |  |
|   | 臺中市沙<br>鹿區       | M929         | 沙鹿交<br>流道 | 一等衛星控制點             | 1          | •  |   |  |  |
|   | 臺中市南<br>屯區       | LSB0         | 測繪中<br>心  | 一等衛星控制點<br>(GPS連續站) | 1          | •  | ~ |  |  |
|   | +                |              |           |                     |            | 0  |   |  |  |

2、轉至國土測繪圖資 e 商成 (<u>http://whgis.nlsc.gov.tw/</u>), 登入並匯入條件檔

| 1. 請選擇甲購的圖資供應方式:                                                          |         |
|---------------------------------------------------------------------------|---------|
| 繪製圖資電子檔資料 紙圖成果                                                            |         |
| 2. 請選擇申購的電子檔圖資種類:                                                         |         |
| 地形圖 地籍圖 段籍圖 平面控制點 高程控制點 國土利用調查 通用版                                        |         |
| 3. 請輸入查詢條件:                                                               |         |
| ○以行政區查詢1: 請選擇-縣市別 🖌 鄉鎮市別 🖌                                                |         |
| ●上傳條件檔查詢: K:\TEXT\控制\控制點資料 [瀏覽…] 」 「專」檔案已上傳下載範例檔                          |         |
| ○上傳GIS圖檔查詞: 瀏覽… 上傳 下載範例檔                                                  |         |
| ○以點名關鍵字查詢: 請輸入點名關鍵字 (點名格式如內導1476或伊加之番)                                    |         |
| ○以點號查詢: 請輸入點號 http://track.egnss.nlsc.gov.tw/CORS/Portal/ResultApplicatio | n.aspx? |
| ○以計畫名稱關鍵字查詢: 請輸入計畫石碑關鍵子 (計畫名稱關鍵字如三角點成果表)                                  |         |
|                                                                           |         |
| 備註:一等衛星控制點(GPS連續站)之GPS觀測資料 <u>諸向原設置機關</u> 申請(購)                           |         |
|                                                                           |         |
| 查詢                                                                        |         |
|                                                                           |         |

3、申請成果

| ◎ 可申購圖資查詢          |    |                       |           |                    |        |  |
|--------------------|----|-----------------------|-----------|--------------------|--------|--|
| 全部加入購物車 加入購物車 回上一頁 |    |                       |           |                    |        |  |
| 搜尋結果 (搜尋筆數: 8)     |    |                       |           |                    |        |  |
|                    | 序號 | 資料名稱                  | 點號-點名     | 坐標系統               | 資料建立時間 |  |
|                    | 1  | 內政部101年公告一等衛星(GPS連續站) | FNGU-峰谷國小 | TWD97[2010](121分帶) | 100    |  |
|                    | 2  | 內政部101年公告一等衛星(GPS連續站) | GS23-五光國小 | TWD97[2010](121分帶) | 100    |  |
|                    | 3  | 內政部101年公告一等衛星(GPS連續站) | GS40-龍峰國小 | TWD97[2010](121分帶) | 100    |  |
|                    | 4  | 一等衛星控制點               | M044-王田山  | TWD97(121分帶)       | 85     |  |
|                    | 5  | 內政部101年公告一等衛星控制點      | M044-王田山  | TWD97[2010](121分帶) | 100    |  |
|                    | 6  | 921災區一等點衛星定位測量成果      | M044-王田山  | TWD97(121分帶)       | 88     |  |
|                    | 7  | 內政部101年公告一等衛星(GPS連續站) | S016-頭科山  | TWD97[2010](121分帶) | 100    |  |
|                    | 8  | 內政部101年公告一等衛星(GPS連續站) | SALU-望高寮  | TWD97[2010](121分帶) | 100    |  |

- 四、 功能列操作
  - 1、圖示說明:依序為框選放大、框選縮小、距離測量、不規則面積測量、圓面積測量、 清除測量結果

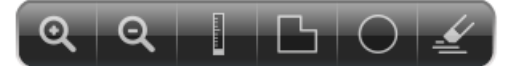

2、距離測量

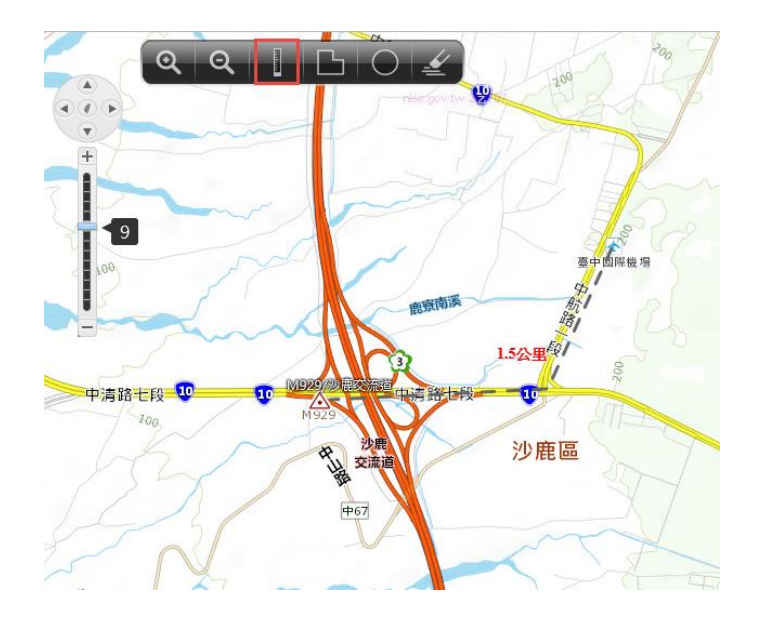

3、不規則面積測量

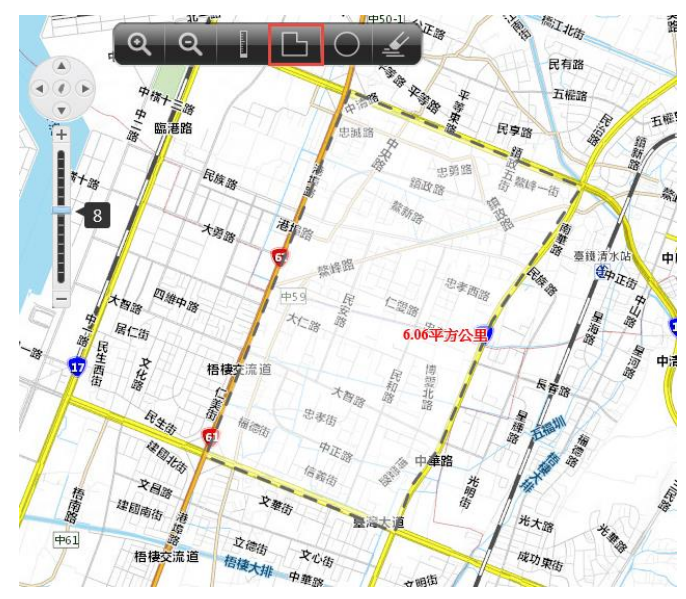

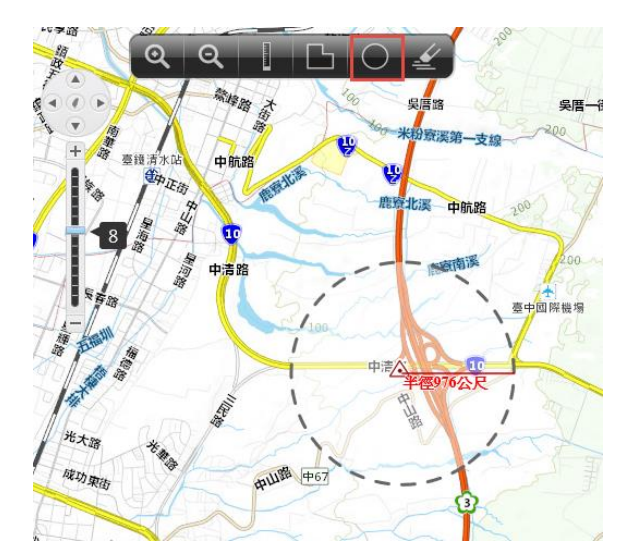

5、清除測量結果(包含距離測量、不規則面積測量、圓面積測量結果)

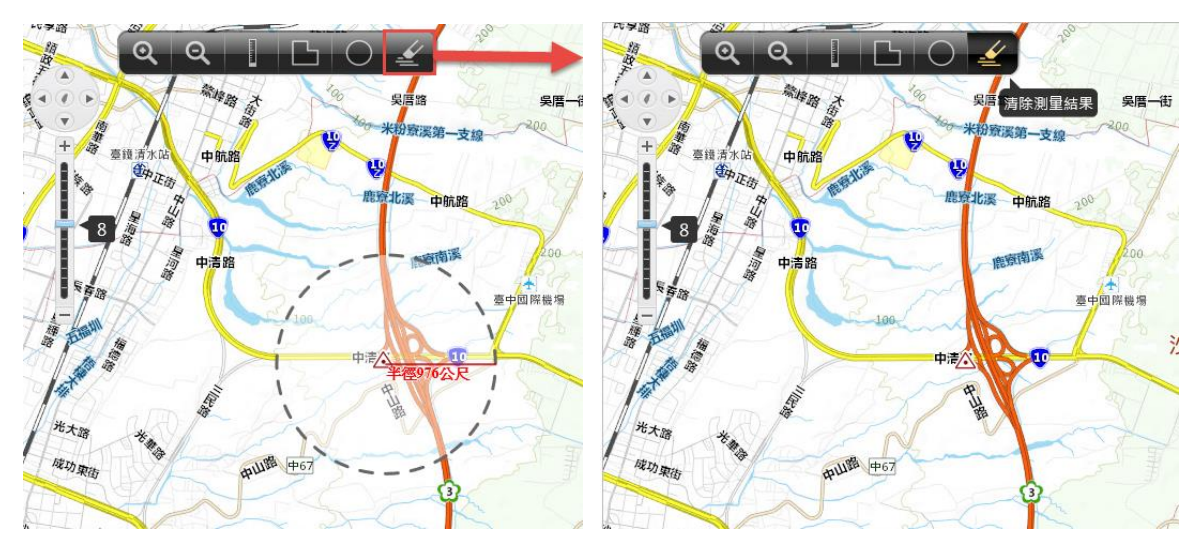